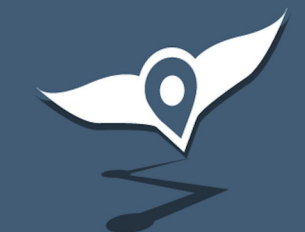

# **Trackensure ELD**

|TRACK**ensure**|

dispatch@trackensure.com

+12794002090 (Dispatch)

| Только экстр 🗓 🛜 🌋 📾 | ≱ 🛛 🌣 70 % 🔳 6:34       |
|----------------------|-------------------------|
| -01                  | трий 👗 👗                |
| TRACKENS             | URE rules dvir          |
|                      | D                       |
| HOURS OF SERVICE     | P                       |
| DVIR                 |                         |
| IFTA                 |                         |
| SETTINGS             |                         |
| TRUCK SETTINGS       |                         |
| LOAD BOARD           |                         |
| MESSAGES             |                         |
| TRUCKS               |                         |
| CONTACT SUPPORT      |                         |
| FAQ                  |                         |
| LOGOUT               |                         |
|                      |                         |
|                      | <b>70:00</b> Duty Cycle |
| Tean                 | nViewer                 |
| ⊲ (                  |                         |

With the new Load Board functionality our dispatchers can offer you cargoes directly in your TrackEnsure App.

| 16:24 🕊 🛋 🖬 🔹                      |              | ♥ कि,⊪∎   |
|------------------------------------|--------------|-----------|
| ← LOAD BOARD (1)                   |              | Ķ         |
| AVAILABLE LOAD                     | IY LOADS (0) |           |
| Swift Current, SK                  |              | 0,74 mi 📍 |
| ՝ Ukraina, MB                      |              | 1794 mi 👪 |
| PICK UP 12/31   Added 2 h ago \$12 |              |           |
| 53 ft; 123 lbs; Full; stepdeck     |              |           |
| REJECT                             | DISCUSS      | воок      |

When our dispatcher is offering you a cargo, they send all the necessary information to your TrackEnsure App:

- load and unload locations
- the loading date
- driver's distance from the loading location
- total distance
- the cost of the order
- parameters of the cargo and the trailer

Driver can react by clicking on one of the 3 buttons: Reject - driver rejects the offer Discuss - driver wants to further discuss the details with the dispatcher Book - driver accepts the cargo

After clicking on 'Discuss' or 'Book' buttons, the offer moves to 'My Loads' tab.

| 16:25 🕊 🖬 📓 🔹                                                                                          |                                                       | ♥ 🖘 .⊪ 🛢                                                   |
|----------------------------------------------------------------------------------------------------|-------------------------------------------------------|------------------------------------------------------------|
| ← LOAD BOARD (1)                                                                                       |                                                       | Ķ                                                          |
| AVAILABLE LOADS                                                                                        | S (0) N                                               | IY LOADS (1)                                               |
| DISPATCHED (0                                                                                          | ))                                                    | ~                                                          |
| BOOK (1)                                                                                               |                                                       | ^                                                          |
| Load ID: 5<br>воок                                                                                     |                                                       | +ADD A NOTE                                                |
| Swift Current, SK                                                                                      |                                                       |                                                            |
| Swift Current                                                                                          | , SK                                                  | 0,74 mi 🍷                                                  |
| C Swift Current Ukraina, MB                                                                            | , SK                                                  | 0,74 mi                                                    |
| Swift Current<br>Ukraina, MB<br>PICK UP 12/31                                                          | , SK<br>Added 2 h ago                                 | 0,74 mi                                                    |
| Swift Current<br>Ukraina, MB<br>PICK UP 12/31  <br>9 53 ft; 123                                        | , SK<br>Added 2 h ago<br>bs; Full; step               | 0,74 mi                                                    |
| Swift Current<br>Ukraina, MB<br>PICK UP 12/31  <br>© 53 ft; 123                                        | , SK<br>Added 2 h ago<br>bs; Full; step<br>이 CALL NOW | 0,74 mi ?<br>1794 mi &<br>\$ 123 S<br>deck (123)           |
| Swift Current<br>Ukraina, MB<br>PICK UP 12/31  <br>53 ft; 123  <br>EMAIL<br>DISCUSS (0)                | , SK<br>Added 2 h ago<br>bs; Full; step<br>CALL NOW   | 0,74 mi ?<br>1794 mi<br>\$ 123<br>deck (123)               |
| Swift Current<br>Ukraina, MB<br>PICK UP 12/31  <br>53 ft; 123  <br>EMAIL<br>DISCUSS (0)<br>COVERED (0) | , SK<br>Added 2 h ago<br>bs; Full; step<br>(          | 0,74 mi ?<br>1794 mi<br>\$ 123<br>deck (123)<br>CCALL BACK |

 $\cap$ 

'My Loads' tab has all the cargoes in which the driver expressed interest:

- 1. Dispatched cargoes that the driver is about to pick up
- 2. Book cargoes that the driver is ready to load
- 3. Discuss cargoes in which the driver is interested, but he wants to further clarify the details
- 4. Covered cargoes in which the driver was interested, however another driver was assigned (will vanish from the list once the pick up date passed)
- 5. Delivered delivered cargoes (will disappear from the list after 1 month)

| 16:25 🕊 🖬 🛣 🔹 🔍 🗣 🛼                                                        | all 🛔 🔰 16:25 🕊 🖬 📓 🔸 🛛 🗣 📚 all 🛔                      |
|----------------------------------------------------------------------------|--------------------------------------------------------|
| ← LOAD BOARD (1)                                                           | 🗶 🔶 LOAD BOARD (1) 🛛 🌾                                 |
| AVAILABLE LOADS (0) MY LOADS (1)                                           | AVAILABLE LOADS (0) MY LOADS (1)                       |
| DISPATCHED (0)                                                             | V DISPATCHED (0) V                                     |
| BOOK (1)                                                                   | ^ BOOK (1) ^                                           |
| Load ID: 5 EDIT NO<br>test<br>BOOK                                         | DTE Load ID: 5 +ADD A NOTE                             |
| Swift Current, SK0,74 rUkraina, MB1794 rPICK UP 12/31   Added 2 h ago\$ 12 | mi 🔮 C Enter your number: 🗱<br>mi 😂 23 I Phone number: |
| © 53 ft; 123 lbs; Full; stepdeck (123)                                     | ) Cancel Please call me                                |
| EMAIL CALL NOW CALL BA                                                     | ACK                                                    |
| DISCUSS (0)                                                                | COVERED (0)                                            |
| COVERED (0)                                                                | → DELIVERED (0) →                                      |
| DELIVERED (0)                                                              |                                                        |
| III O <                                                                    |                                                        |

After driver expresses his interest in a cargo, additional information and functionality emerge, such as:

- 1. Adding comments
- 2. Dispatchers' comments are shown in parentheses ('123' on the picture)
- 3. Ability to email the dispatcher regarding the cargo
- 4. Ability to call the dispatcher
- 5. Option to leave your phone number for the dispatcher to call you back

#### Android

#### iOS

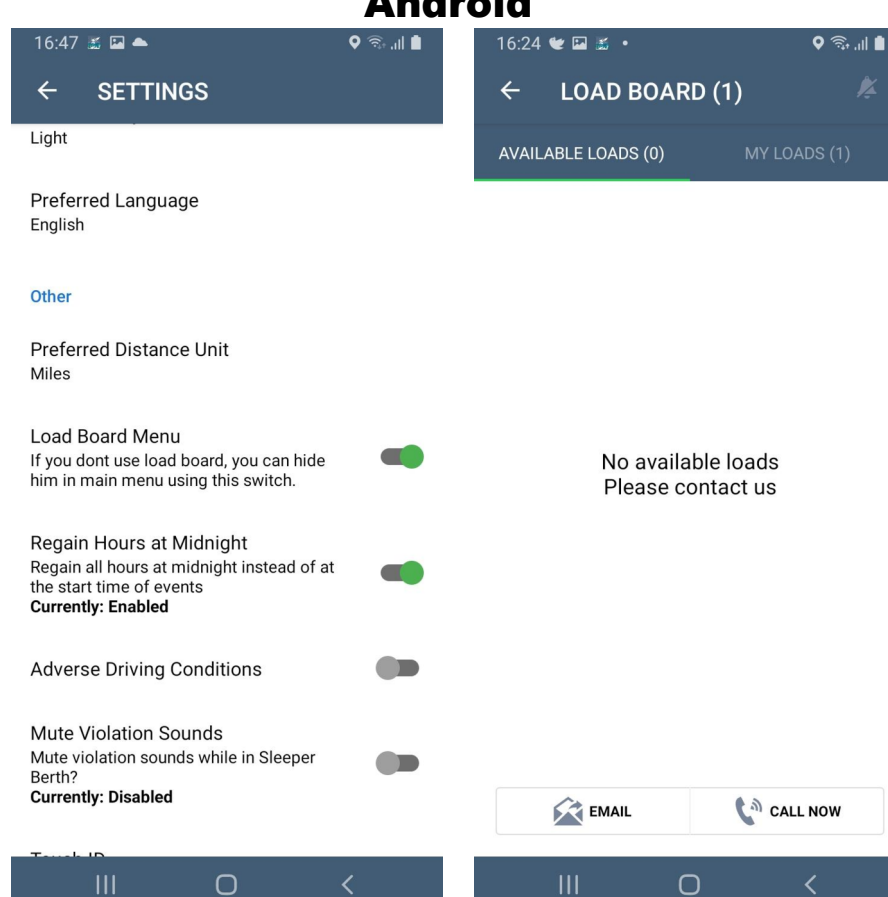

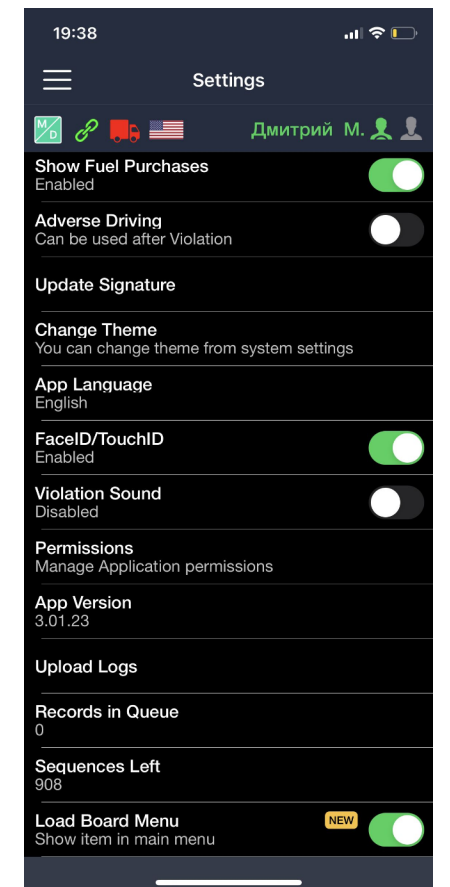

The Load Board functionality can be disabled in the Driver Profile or in Settings.

To turn off the notifications, please go to the 'Load Board' tab and click on the bell sign in the right upper corner.

#### Load Board activation for all the drivers

Fleet Manager can activate or deactivate the 'Load Board' functionality for all the drivers by checking the box 'Send Loads offers to Drivers' which is located in Settings -> Options -> System Options -> section 'Dispatching'.

| ©        | General OPULATION LIMIT<br>Assets<br>GPS Devides population limit in 5000 people | SENSORS Allow Display Sensors                                                |
|----------|----------------------------------------------------------------------------------|------------------------------------------------------------------------------|
| *        | Drivers Save                                                                     | Update Frequency: 5<br>The frequency of updating the information in minutes. |
|          | Departments                                                                      | Save                                                                         |
|          | Wall Management                                                                  |                                                                              |
|          | Data Providers                                                                   |                                                                              |
|          | Data Consumers<br>DVIN APPLICATION NOTIFICATION<br>User Management               | DISPATCHING                                                                  |
| <b>6</b> | Options on for required DVIR 15 min at last 24 hour:                             | Send Loads Oners to Drivers to                                               |
|          | Address Book Save                                                                | Save                                                                         |
| عر       | Dispatchers                                                                      |                                                                              |
|          | Store                                                                            |                                                                              |
| 00       | Payments                                                                         |                                                                              |

#### Load Board activation for a particular driver

Fleet Manager can activate or deactivate the Load Board for a particular driver by checking the box 'Activate Load Board' which is located in Drivers' Profile (Settings -> Driver -> Driver Name -> Update)

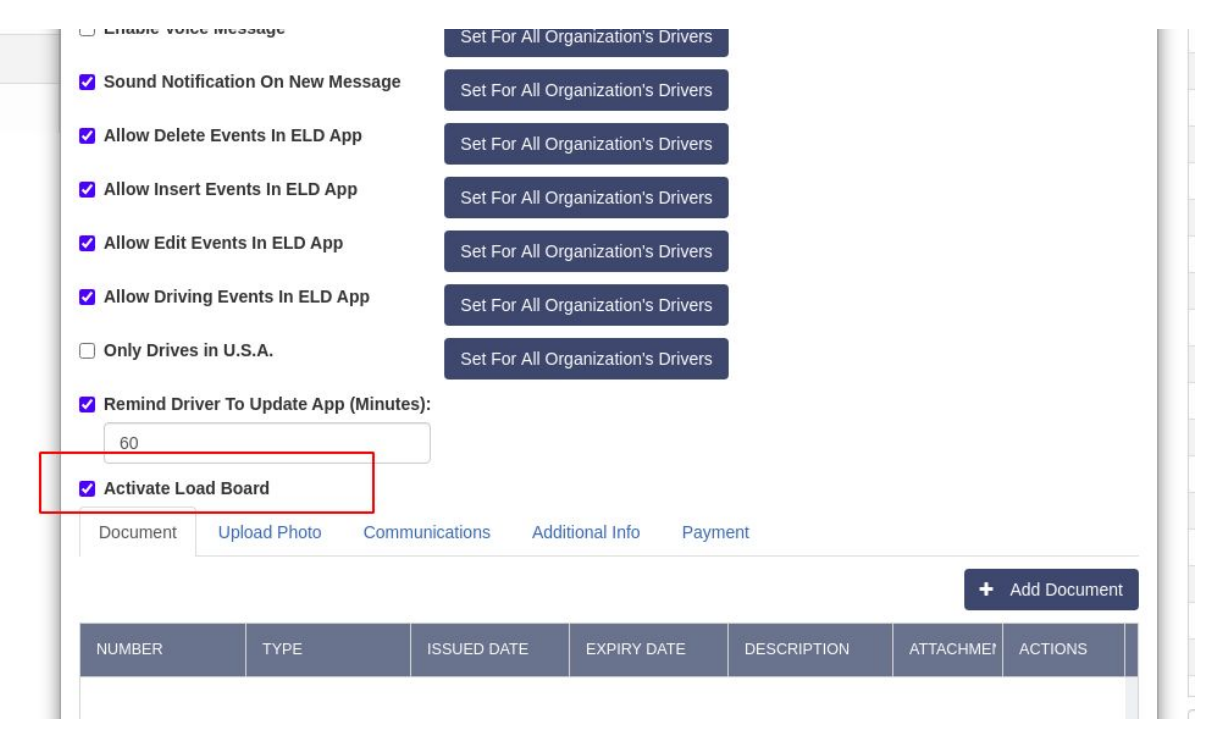